## 互換表示設定手順について

**手順①**「愛銀がいためWeb」トップページで 💿 ボタンを押します。

| (← ⊕                                                                         |            | 0 - Q              | ×                                                                                                    |                           |                                                                                                    |
|------------------------------------------------------------------------------|------------|--------------------|----------------------------------------------------------------------------------------------------|---------------------------|----------------------------------------------------------------------------------------------------|
| ログインID: MASTERO1                                                             |            |                    |                                                                                                    | 外為取引を終了                   | D5701                                                                                                    |
| 依賴                                                                           | 登録         | 照会                 | データメンテナンス                                                                                                    |                           |                                                                                                    |
| お知らせ                                                                         |            |                    |                                                                                                    |                           |                                                                                                    |
|                                                                              |            |                    |                                                                                                    |                           |                                                                                                    |
|                                                                              |            |                    |                                                                                                    |                           |                                                                                                    |
|                                                                              |            |                    |                                                                                                    |                           |                                                                                                    |
|                                                                              |            |                    |                                                                                                    |                           |                                                                                                    |
|                                                                              |            |                    |                                                                                                    |                           |                                                                                                    |
|                                                                              |            |                    |                                                                                                    |                           |                                                                                                    |
|                                                                              |            |                    |                                                                                                    |                           |                                                                                                    |
|                                                                              |            |                    |                                                                                                    |                           |                                                                                                    |
|                                                                              |            |                    |                                                                                                    |                           |                                                                                                    |
|                                                                              |            |                    |                                                                                                    |                           |                                                                                                    |
|                                                                              |            |                    |                                                                                                    |                           |                                                                                                    |
|                                                                              |            |                    |                                                                                                    |                           |                                                                                                    |
|                                                                              |            |                    |                                                                                                    |                           |                                                                                                    |
|                                                                              |            |                    |                                                                                                    |                           |                                                                                                    |
|                                                                              |            |                    |                                                                                                    |                           |                                                                                                    |
|                                                                              |            |                    |                                                                                                    |                           |                                                                                                    |
|                                                                              |            |                    |                                                                                                    |                           |                                                                                                    |
|                                                                              |            |                    |                                                                                                    |                           | ~                                                                                                    |
| <                                                                            |            |                    |                                                                                                    |                           | >                                                                                                    |
|                                                                              |            |                    |                                                                                                    |                           |                                                                                                    |
| <b>= 順(2)</b> 互換表示設定(B)を                                                     | ?選択します。    |                    |                                                                                                    |                           |                                                                                                    |
|                                                                              |            |                    |                                                                                                    |                           |                                                                                                    |
|                                                                              |            |                    |                                                                                                    |                           |                                                                                                    |
|                                                                              |            | ٥-٩                | ×                                                                                                    |                           | . • ×                                                                                                    |
| ログインID: WASTER01                                                             | 29         | <u>۲</u>           |                                                                                                    |                           |                                                                                                    |
| C (つ) (1) (1) (1) (1) (1) (1) (1) (1) (1) (1                                 | <b>登</b> 録 | <b>ク・</b> 0<br>照会  | ×<br>印刷(P)<br>ファイル(F)<br>拡大(Z) (100%)                                                                                                    |                           |                                                                                                    |
| C () () () () () () () () () () () () ()                                     | 2#<br>2#   | <b>ク・</b> 0<br>照会  | ×<br>印刷(P)<br>ファイル(F)<br>拡大(2) (100%)<br>セーフティ(S)                                                                                                    |                           | → □ ×                                                                                                    |
| C (二) (1) (1) (1) (1) (1) (1) (1) (1) (1) (1                                 | 登録         | <b>ク・</b> C<br>照会  | 印刷(P)     ファイル(F)     拡大(Z) (100%)     セーフティ(S)     スタート メニューに対                                                                                                    |                           |                                                                                                    |
|                                                                              | 2¥         | <b>ク・</b> C<br>照会  | 印刷(P)           ファイル(F)           拡大(Z) (100%)           セーフティ(S)           スタート メニューにサ           ダウンロードの表示(N                                                                                                    | -イトを追加(M)<br>)            | > □ ×                                                                                                    |
| (一) (1) (1) (1) (1) (1) (1) (1) (1) (1) (1                                   | 28<br>28   | <b>ク・</b> さ<br>照会  | 印刷(P)         ファイル(F)         拡大(Z) (100%)         セーフティ(S)         スタート メニューにサ         ダウンロードの表示(N)         アドオンの管理(M)                                                                                                    | -イトを追加(M)<br>)            | ○ □ ▼ ↑ ☆  ↑ ↓ ↓< |
| (一) (1) (1) (1) (1) (1) (1) (1) (1) (1) (1                                   | <b>登録</b>  | <b>ク・</b> 0<br>照会  | 中刷(P)           ファイル(F)           拡大(Z) (100%)           セーフティ(S)           スタート メニューにサ           ダウンロードの表示(N)           アドオンの管理(M)           F12 開発者ツール(L)                                                                                          | -イトを追加(M)<br>)            | ) 0 ×                                                                                                    |
| C つう () () () () () () () () () () () () ()                                  | <b>登録</b>  | <b>ク・</b> C<br>照会  | ×<br>印刷(P)<br>ファイル(F)<br>拡大(Z) (100%)<br>セーフティ(S)<br>スタート メニューにサ<br>ダウンロードの表示(N<br>アドオンの管理(M)<br>F12 開発者ツール(L)<br>ビタカケル(G)                                                                                                    | ー<br>イトを追加(M)<br>)        | • ■ ×<br>• *<br>• *<br>• *<br>• *<br>• *<br>• *<br>• *<br>• *                                                                                                    |
| C () () () () () () () () () () () () ()                                     | 登録         | <b>ク・</b> C<br>照会  | ×<br>印刷(P)<br>ファイル(F)<br>拡大(Z) (100%)<br>セーフティ(S)<br>スタートメニューに対<br>ダウンロードの表示(N<br>アドオンの管理(M)<br>F12 開発者ツール(L)<br>ピン留めサイト(G)<br>互換表示設定(B)                                                                                                    | -イトを追加(M)<br>)            | > □ ×                                                                                                    |
| <ul> <li>C ()</li> <li>ログインID: WASTERD1</li> <li>依頼</li> <li>あ知らせ</li> </ul> | 2¥         | <b>ク・</b> C<br>照会  | 印刷(P)           ファイル(F)           拡大(Z) (100%)           セーフティ(S)           スタート メニューにサ           ダウンロードの表示(N)           アドオンの管理(M)           F12 開発者ツール(L)           ビン留めサイト(G)           互換表示設定(B)           インターネット オプシ                           | -イトを追加(M)<br>)<br>/=ン(0)  | > □ ×                                                                                                    |
| <ul> <li>使金</li> <li>ログインID: WASTER01</li> <li>依頼</li> <li>お知らせ</li> </ul>   | <b>登録</b>  | <b>ク・</b> 0<br>照会  | 印刷(P)       ファイル(F)       拡大(Z) (100%)       セーフティ(S)       スタート メニューにサ       ダウンロードの表示(N)       アドオンの管理(M)       F12 開発者ツール(L)       ビン留めサイト(G)       互換表示設定(B)       インターネット オブミ       バージョン情報(A)                                                  | -イトを追加(M)<br>)<br>/ヨン(0)  | • □ ×<br>• ☆ ŵ<br>•<br>•<br>•<br>•<br>•<br>•<br>•<br>•<br>•<br>•<br>•<br>•<br>•                                                                                                    |
| <ul> <li>使金</li> <li>ログインID: WASTER01</li> <li>依頼</li> <li>お知らせ</li> </ul>   | <b>登録</b>  | <b>ク・</b> 0<br>照会  | ・       ・       ・       ・       ・                                                                                                    | -イトを追加(M)<br>)<br>/=>(0)  | • □ ×<br>• ☆ \$<br>•<br>•<br>•<br>•<br>•<br>•<br>•<br>•<br>•<br>•<br>•<br>•<br>•                                                                                                    |
| <ul> <li>C (1) (1) (1) (1) (1) (1) (1) (1) (1) (1)</li></ul>                 | 登録         | <b>ク・</b> C<br>照会  | ×<br>印刷(P)<br>ファイル(F)<br>拡大(Z) (100%)<br>セーフティ(S)<br>スタート メニューにサ<br>ダウンロードの表示(N<br>アドオンの管理(M)<br>F12 開発者ツール(L)<br>ビン留めサイト(G)<br>互換表示設定(B)<br>インターネット オプミ<br>バージョン情報(A)                                                                               | -イトを追加(M)<br>)<br>/=ン(0)  | - Ctrl+J                                                                                                    |
| C (二) (1) (1) (1) (1) (1) (1) (1) (1) (1) (1                                 |            | <b>タ・</b> C<br>照会  | ×<br>印刷(P)<br>ファイル(F)<br>拡大(Z) (100%)<br>セーフティ(S)<br>スタートメニューにサ<br>ダウンロードの表示(N<br>アドオンの管理(M)<br>F12 開発者ツール(L)<br>ピン留めサイト(G)<br>互換表示設定(B)<br>インターネット オブミ<br>バージョン情報(A)                                                                                | -イトを追加(M)<br>)<br>/ヨン(0)  | > □ ×                                                                                                    |
| <ul> <li>C ()</li> <li>ログインID: WASTERD1</li> <li>依頼</li> <li>あ知らせ</li> </ul> | 2¥         | <b>ク・</b> C<br>照会  | 印刷(P)           ファイル(F)           拡大(Z) (100%)           セーフティ(S)           スタートメニューにサ           ダウンロードの表示(N)           アドオンの管理(M)           F12 開発者ツール(L)           ビン留めサイト(G)           互換表示設定(B)           インターネット オプミ           バージョン情報(A)       | -イトを追加(M)<br>)<br>/ョン(0)  | > □ ×<br>↑ ☆ ŵ<br>,<br>,<br>,<br>,<br>,<br>,<br>,<br>,<br>,<br>,<br>,<br>,<br>,                                                                                                    |
| ログインID: MASTER01       放射       赤知らせ                                         | <b>登録</b>  | <b>り - 0</b><br>照会 | <ul> <li>(P)</li> <li>ファイル(F)</li> <li>拡大(Z) (100%)</li> <li>セーフティ(S)</li> <li>スタートメニューにサ</li> <li>ダウンロードの表示(N</li> <li>アドオンの管理(M)</li> <li>F12 開発者ツール(L)</li> <li>ビン留めサイト(G)</li> <li>互換表示設定(B)</li> <li>インターネット オブミ</li> <li>バージョン情報(A)</li> </ul> | -イトを追加(M)<br>)<br>/=ン(0)  | > □ ×                                                                                                    |
| <ul> <li>         ・ ・         ・・         ・・</li></ul>                        | <b>登録</b>  | <b>り - 0</b><br>照会 | ・<br>・<br>・                                                                                                    |                           | • □ ×<br>• *<br>•<br>•<br>•<br>•<br>•<br>•<br>•<br>•<br>•<br>•<br>•<br>•<br>•                                                                                                    |
| ログインID: MASTER01       佐頼       お知らせ                                         | <b>登録</b>  | <b>ク・</b> C<br>照会  | ・<br>・<br>・                                                                                                    | -イトを追加(M)<br>)<br>/=>>(0) | • □ ×<br>• *<br>•<br>•<br>•<br>•<br>•<br>•<br>•<br>•<br>•<br>•<br>•<br>•<br>•                                                                                                    |
| 中グインID: MASTER01       依頼       お知らせ                                         |            | <b>ク・</b> C<br>照会  | ・<br>・<br>・                                                                                                    | -イトを追加(M)<br>)<br>/=ン(0)  | - Ctrl+J                                                                                                    |
| DダインID: MASTER01<br>依頼       お知らせ                                            | 登録<br>登録   | <b>ク・</b> C<br>照会  | ×<br>印刷(P)<br>ファイル(F)<br>拡大(Z) (100%)<br>セーフティ(S)<br>スタートメニューにサ<br>ダウンロードの表示(N<br>アドオンの管理(M)<br>F12 開発者ツール(L)<br>ピン留めサイト(G)<br>互換表示設定(B)<br>インターネット オブミ<br>バージョン情報(A)                                                                                | -イトを追加(M)<br>)<br>/ョン(0)  | • • • • • • • • • • • • • • • • • • •                                                                                                    |
| DダインID: WASTER01<br>依頼       古知らせ                                            | 2¥         | <b>り・</b> C<br>照会  | ・<br>・<br>・                                                                                                    | イトを追加(M)<br>)<br>/ヨン(0)   | > □ ×<br>↑<br>↑<br>↑<br>↑<br>↑<br>↑<br>↑<br>↑<br>↑<br>↑<br>↑<br>↑<br>↑                                                                                                    |

手順③ 互換表示に追加したWebサイト(W):に、「financial-gw.net」が追加されていることを確認してください。 ※追加されていない場合、手順③-2にお進みください。

| 互换表示設定                                |                |
|---------------------------------------|----------------|
| 互換表示設定の変更                             |                |
| 追加する Web サイト( <u>D</u> ):             |                |
|                                       | 追加(A)          |
| 互換表示に追加した Wieb サイト(W):                |                |
| financial-gw.net                      | 削除( <u>R</u> ) |
|                                       |                |
|                                       |                |
|                                       |                |
|                                       |                |
|                                       |                |
|                                       |                |
|                                       |                |
| 🖂 イントラネット サイトを互換表示で表示する(1)            |                |
| ✓ Microsoft 互換性リストの使用(U)              |                |
| Internet Explorer のプライバシーに関する声明を読んで詳細 | 地を確認する         |
|                                       | Ball'Z(C)      |
|                                       | MU-9(L)        |

**手順③一2** 互換表示に追加したWebサイト(W):に、「financial-gw.net」が追加されていない場合、 追加するWebサイト(<u>D</u>)に「**financial-gw.net**」を入力し、「追加」ボタンを押してください。

| 互换表示設定                                             | <b>×</b>        |  |  |  |  |
|----------------------------------------------------|-----------------|--|--|--|--|
| 互換表示設定の変更                                          |                 |  |  |  |  |
| 追加する Web サイト( <u>D</u> ):                          | +               |  |  |  |  |
| financial-gw.net                                   | 追加(A)           |  |  |  |  |
| 互換表示に追加した Web サイト( <u>W</u> ):                     |                 |  |  |  |  |
|                                                    | 削除( <u>R</u> )  |  |  |  |  |
|                                                    |                 |  |  |  |  |
|                                                    |                 |  |  |  |  |
|                                                    |                 |  |  |  |  |
|                                                    |                 |  |  |  |  |
|                                                    |                 |  |  |  |  |
|                                                    |                 |  |  |  |  |
|                                                    |                 |  |  |  |  |
| □ イントラネット サイトを互換表示で表示する(I)                         |                 |  |  |  |  |
| ✓ Microsoft 互換性リストの使用(U)                           |                 |  |  |  |  |
| <u>Internet Explorer のプライバシーに関する声明</u> を読んで詳細を確認する |                 |  |  |  |  |
|                                                    |                 |  |  |  |  |
|                                                    | 閉じる( <u>C</u> ) |  |  |  |  |

## **手順④** 互換表示に追加したWebサイト(<u>W</u>):に、「financial-gw.net」が追加されていることを確認してください。

| 互换表示設定                                             | <b>×</b>        |  |  |  |
|----------------------------------------------------|-----------------|--|--|--|
| 互換表示設定の変更                                          |                 |  |  |  |
| 追加する Web サイト( <u>D</u> ):                          |                 |  |  |  |
|                                                    | 追加( <u>A</u> )  |  |  |  |
| 互換表示に追加した Web サイト(W):                              |                 |  |  |  |
| financial-gw.net                                   | 削除( <u>R</u> )  |  |  |  |
|                                                    |                 |  |  |  |
|                                                    |                 |  |  |  |
|                                                    |                 |  |  |  |
|                                                    |                 |  |  |  |
|                                                    |                 |  |  |  |
|                                                    |                 |  |  |  |
|                                                    |                 |  |  |  |
|                                                    |                 |  |  |  |
| □ イントラネット サイトを互換表示で表示する(1)                         |                 |  |  |  |
| ☑ Microsoft 互換性リストの使用(U)                           |                 |  |  |  |
| <u>Internet Explorer のプライバシーに関する声明</u> を読んで詳細を確認する |                 |  |  |  |
|                                                    |                 |  |  |  |
|                                                    | 閉じる( <u>C</u> ) |  |  |  |
|                                                    |                 |  |  |  |

以上で、互換表示設定確認は終了です。